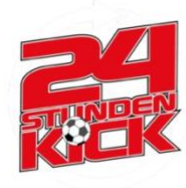

# Kilometer für Argentinien

Anmeldeleitfaden Kilometer für Argentinien (2023)

<u>Anmeldung möglich ab</u>: 30.04. (bis 09.07. 12 Uhr) <u>Aktionszeitraum</u>: 15.06. 12 Uhr – 09.07. 12 Uhr <u>Abgabe Teilnehmerkarte</u>: bis 14.07.

1. <u>www.24-stunden-kick.com</u> aufrufen.

2. Etwas nach unten scrollen, unter den Bilder findet Ihr einen Text zu den Kilometern. (ODER Alternativ findet Ihr im Header-Bereich "<u>Kilometer für</u> <u>Argentinien</u>", wenn Ihr wieder nach ganz unten scrollt und auf weiterlesen klickt den selben Text).

4. Im Text anmelden (auf hier klicken) oder direkt <u>hier</u> klicken um auf die Anmeldeseiten zu kommen.

- 5. Eingabe aller relevanten Daten. (Beachtung auf korrekte Eingabe.)
- 6. Zustimmung der <u>Teilnahmebedingungen</u>.

|  |                        | AA            | 🗎 24-stund          | len-kick.com                   | ඩි ර                |  |  |
|--|------------------------|---------------|---------------------|--------------------------------|---------------------|--|--|
|  | KILO<br>24-stunden-Ki  |               |                     | Argentinie                     | en<br>den Kick!     |  |  |
|  | Teilnehmer:in          |               |                     | Kilometer für Argentinien 2023 |                     |  |  |
|  | Vorname                |               | Nachname            | Bemerkungen zur Anme           | eldung (Optional)   |  |  |
|  |                        |               |                     |                                |                     |  |  |
|  | Ganzer, richtiger Vor- | - und Nachame | . Keine Spitznamen. |                                |                     |  |  |
|  | Email                  |               |                     |                                |                     |  |  |
|  | @                      |               |                     |                                |                     |  |  |
|  | Geburtstag             |               | Handynummer         | 🗌 Ich akzeptiere die Te        | ilnahmebedingungen. |  |  |
|  |                        |               |                     |                                |                     |  |  |
|  | Straße                 |               | Nr.                 |                                | Senden              |  |  |
|  |                        |               |                     |                                |                     |  |  |
|  | PLZ                    | Ort           |                     |                                |                     |  |  |
|  |                        |               |                     |                                |                     |  |  |
|  |                        |               |                     |                                |                     |  |  |

- kontakt: info@24-Stunden-Kick.de | www.24-stunden-kick.de :website/impressum
- 7. Zum Schluss auf "Senden" klicken.

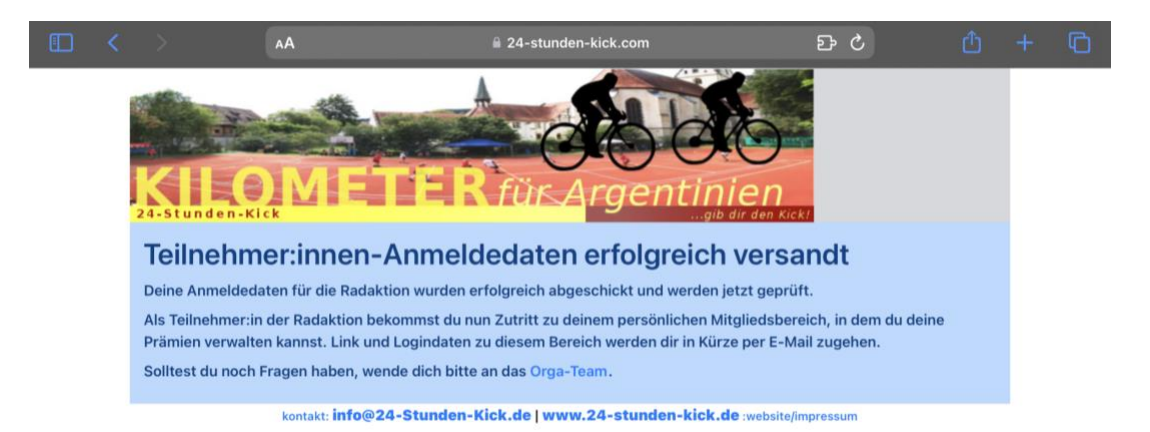

8. **Patenanmeldung**: Gehe auf Patensuche! (Man kann sich auch selber als SpenderIn eintragen.)

Bitte Deine Paten die Schritte 1 und 2 auszuführen und dann folgende Schritte auszuführen (10 - 12) oder mache es einfach kurz mit Ihnen gemeinsam :).

10. Im Text anmelden/eintragen für Paten (auf hier klicken) oder direkt <u>hier</u> klicken um auf die Anmeldeseite der Paten zu gelangen.

| KILOMETER für Argentinien                                                                                                    |                                                                                                    |  |  |  |  |
|----------------------------------------------------------------------------------------------------|----------------------------------------------------------------------------------------------------|--|--|--|--|
| Spender:in Kilometer für Argentinie<br>Anrede Vorname Nachname Prämie für Teilnehmer:in der Radaktion                                                                                                    | n                                                                                                    |  |  |  |  |
| ¢ -auswählen-                                                                                                    | ÷                                                                                                    |  |  |  |  |
| Ganzer, richtiger Vor- und Nachame. Anrede optional.<br>Straße Nr. je km "Laufen" je km "Radfahr                                                                                                    | en"                                                                                                    |  |  |  |  |
| sf × 0,00 € db × 0,00                                                                                                    | €                                                                                                    |  |  |  |  |
| PLZ Ort * Spende je Kilometer in der jeweiligen Disziplin.                                                                                                    | ↑ Spende je Kilometer in der jeweiligen Disziplin.                                                                                                    |  |  |  |  |
| Mindestspende (Optional) Höchstbetrag                                                                                                    | (Optional)                                                                                                    |  |  |  |  |
| ≥ 0,00 € ≤ keiner                                                                                                    | €                                                                                                    |  |  |  |  |
|                                                                                                    | der Spende.                                                                                                    |  |  |  |  |
| Zahlung<br>Zahlungsart Bemerkungen (Optional)                                                                                                    |                                                                                                    |  |  |  |  |
| Lastschrift ÷                                                                                                    |                                                                                                    |  |  |  |  |
| Kantainhahar                                                                                                    |                                                                                                    |  |  |  |  |
| -auswählen-                                                                                                    | ٥                                                                                                    |  |  |  |  |
| ↑ Achtung: Wenn der Kontoinhaber ungleich dem Spender<br>("Vorname Nachname") ist, kann grundsätzlich keine<br>Spendenbescheinigung ausgestellt werden.   Spendenbescheinigung erwünscht.     IBAN   Für Beträge unter 10,00€ wird keine Spendenbesch<br>ausgestellt. Für Spendenbeter 200,00€ je<br>wird keine Spendenbescheinigung als Nachweis für<br>benötigt, ein einfacher Nachweis wie beispielsweis<br>Buchungsbestätigung reicht hier aus. | Spendenbescheinigung erwünscht.<br>Für Beträge unter 10,00€ wird keine Spendenbescheinigung<br>ausgestellt. Für Spendenbeträge unter 200,00€ je Einzelspende,<br>wird keine Spendenbescheinigung als Nachweis fürs Finanzamt<br>benötigt, ein einfacher Nachweis wie beispielsweise eine<br>Buchungsbestätigung reicht hier aus. |  |  |  |  |
| Optional: Wenn eine Online-Übertragung der Kontodaten nicht orwinscht ist bitte Patenschein ausdrucken und abgeben                                                                                                    | ung der Daten                                                                                                    |  |  |  |  |
| Die Gläubiger-ID des Ev. Jugendwerks lautet<br>DE14ZZZ00001183020. Unter dieser ID wird der Betrag am<br>10.08.2023 abgebucht werden.                                                                                                    | Hinweis: Die Daten werden nicht an Dritte weitergegeben und nach<br>vollständigem Abschluss der Spendenabwicklung gelöscht. Bei<br>Fragen zum Datenschutz, wenden Sie sich bitte an info@24-<br>Stunden-Kick.de.                                                                                                    |  |  |  |  |
| Senden                                                                                                    |                                                                                                    |  |  |  |  |

11. Der Spender sollte nun das Dokument ausfüllen. Unter Eingabe seiner persönlichen Daten, für wen gespendet werden soll(!) und wieviel pro Kilometer Radfahrer oder Laufen gespendet werden soll. Außerdem kann man auch ein Mindest-, bzw. Maximalbetrag auswählen.

Bitte gebe eine gewünschte Zahlungsart an und achte auf richtiger Eingabe Deiner Kontodaten.

12. Nun noch auf Senden klicken und gerne noch weiter Sponsoren suchen.

13. Ab dem 15.06. vollgas geben und fleißig Kilometer sammeln für einen guten Zweck!

### Weitere Infos zu Deinem Mitgliedsbereich:

Du hast nach der Anmeldung per Mail einen Link und Logindaten erhalten (schaue ggf. im Spamordner nach).

| Anmeldung als Radfahrer zum 24h-Kick 2023 🍗 🔤                                                                                                    |    | ☆   |  |  |  |  |
|----------------------------------------------------------------------------------------------------|----|-----|--|--|--|--|
| Orga-Team<br>to me v                                                                                                    | ŕ٦ | ••• |  |  |  |  |
| Hallo ,                                                                                                    |    |     |  |  |  |  |
| deine Anmeldung zur Radaktion "Kilometer für Argentinien" beim 24-Stunden-Kick 2023 ist wie folgt<br>bei uns eingegangen:                                                                                                    |    |     |  |  |  |  |
| *Person: (geb. )                                                                                                    |    |     |  |  |  |  |
| *Anmeldezeit:                                                                                                    |    |     |  |  |  |  |
| *Bemerkung:                                                                                                    |    |     |  |  |  |  |
| Deine Daten kannst du auch im Mitgliedsbereich nocheinmal anzeigen. Solltest du Fehler entdecken,<br>wende dich bitte an das Orga-Team.<br>Sobald die Anmeldephase begonnen hat, kannst du dort außerdem deine Prämien einsehen und<br>bearbeiten. |    |     |  |  |  |  |
| Den Mitgliedsbereich findest du unter:<br><u>https://www.24-stunden-kick.de/data/players/</u>                                                                                                    |    |     |  |  |  |  |
| Die Logindaten sind dein Name und das Passwort:                                                                                                    |    |     |  |  |  |  |
| Solltest du noch Fragen haben, wende dich bitte an orga@24-stunden-kick.de.                                                                                                    |    |     |  |  |  |  |
| Gruß dein                                                                                                    |    |     |  |  |  |  |
|                                                                                                    |    |     |  |  |  |  |

Überprüfe Deine Daten nocheinmal. Klicke nun auf den <u>Mitgleidsbereich</u> (Link ganz unten). Nun kommst Du auf folgende Seite.

| Done < > AA                                   | â 24-stunden-kick.com |          | S | Û | Ø     |
|-----------------------------------------------|-----------------------|----------|---|---|-------|
| 24hk - Spielerbereich Spielerdaten kontakt: 0 | Spieler Login X       | mpressum |   |   | login |
|                                               | Vorname Nachname      |          |   |   |       |
|                                               | Passwort              |          |   |   |       |
|                                               | Passwort vergessen?   |          |   |   |       |
|                                               | Close                 |          |   |   |       |

Hier gibst Du Deinen Vorname und Nachname an, sowie Dein Passwort, welches in der Mail ganz unten steht und klickst auf "Login". Nun kommst Du auf Deinen "Spielerbereich", bzw. auf Deinen Lauf- und Radelbereich :). Hier kannst Du auf Deine Spielerdaten, Deinem Passwort und später auch auf einen Überblick mit Deinen Paten zugreifen.

## Bei Fragen zur Anmeldung und Sonstigem melde Dich gerne bei

#### kilometer@24-stunden-kick.de

#### Nicht vergessen:

- Gerne in Deinem Freundeskreis weitergeben und
- Ab dem 15.06. fleißig Kilometer sammeln.
- Laufkarte mit Deinen Kilometern bis zum 14.07. per Mail an kilometer@24-stunden-kick.de abgeben.